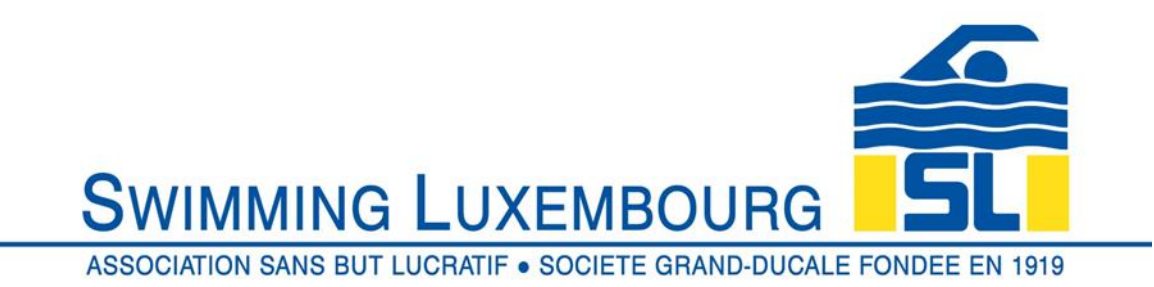

# A Inscription en ligne via la plateforme

🔗 Accédez à

https://swimming-luxembourg.monclub.app/app

## Étape 1 : Choix du groupe

- 1. Faites défiler la page et choisissez un groupe "ENBEA1, ENBEB2, Pupilles 1, Masters..." pour l'inscription (groupes 1 à 4 disponibles)
- 2. → Cliquez sur "S'inscrire"

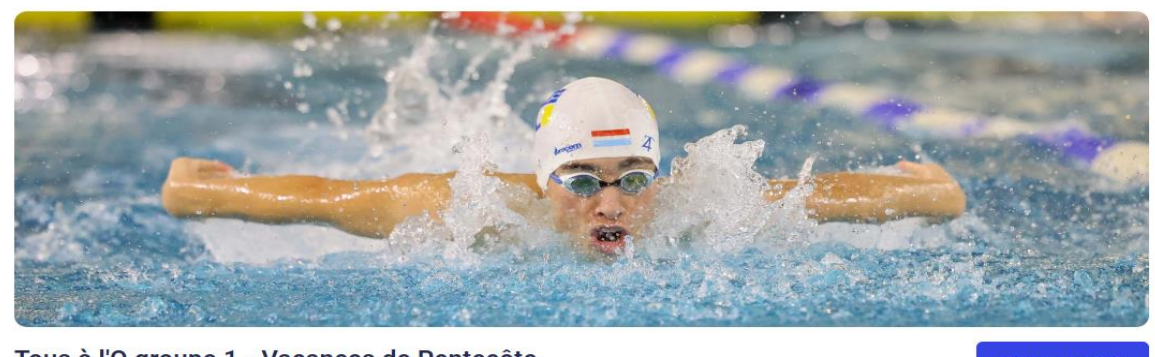

| Tous a ro gro  | bus a l'O groupe 1 - vacances de Pentecole |                    |                |           |  |  |  |
|----------------|--------------------------------------------|--------------------|----------------|-----------|--|--|--|
| À partir de 13 | tir de 130,00 €                            |                    |                |           |  |  |  |
| Date de début  | Date de fin                                | Places disponibles | Lieu           | Saison    |  |  |  |
| 26/05/2025     | 30/05/2025                                 | 8                  | Piscine Belair | 2024/2025 |  |  |  |

## Étape 2 : Confirmation du groupe

- 1. Consultez les détails du groupe
- 2.  $\rightarrow$  Cliquez sur "S'inscrire" et acceptez les conditions

| MC                  |                                         | ± se connecte                                                    |
|---------------------|-----------------------------------------|------------------------------------------------------------------|
|                     | Planning                                |                                                                  |
| Service proposé par | MonClub Lundi, 26 Mai 2                 | 025                                                              |
| App                 | 15H10 <b>Tous</b><br>15H55 <b>14 Ru</b> | à l'eau 1 - Lundi - 15h10-15h55<br>e d'Ostende (Piscine Belair)  |
|                     | Mardi, 27 Mai 2                         | 2025                                                             |
|                     | 15H10 <b>Tous</b><br>15H55 <b>14 Ru</b> | à l'eau 1 - Mardi - 15h10-15h55<br>d'Ostende (Piscine Belair)    |
|                     | Mercredi, 28 M                          | ai 2025                                                          |
|                     | 15H10 <b>Tous</b><br>15H55 <b>14 Ru</b> | à l'eau 1 - Mercredi - 15h10-15h55<br>d'Ostende (Piscine Belair) |
|                     | Vendredi, 30 M                          | ai 2025                                                          |
|                     |                                         | 4 CRÊNEAUX SELECTIONNÊS<br>SINSCRIRE                             |

## Acceptez les conditions

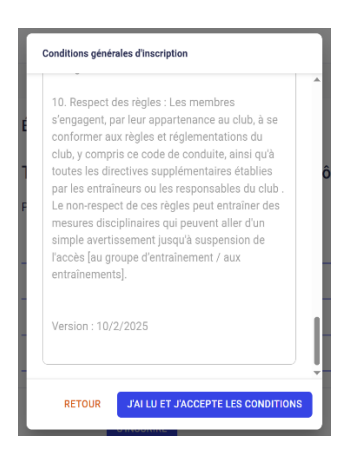

#### Étape 3 : Authentification

1. Cliquez sur "Créer mon compte" et choisissez un mot de passe sécurisé

| 0 | ÉTAPE 1              | Étape 3 : Authentification |                                                                                                    |  |
|---|----------------------|----------------------------|----------------------------------------------------------------------------------------------------|--|
|   | Choix de la formule  | C                          | ) Pour commencer, veuillez d'abord saisir les informations du responsable<br>légal (parent, grand-parent, etc.) dans le formulaire. |  |
| 0 | ÉTAPE 2              |                            |                                                                                                    |  |
|   | Détail de la formule | P                          | énom du responsable légal *                                                                                                    |  |
| 0 | ÉTAPE 3              |                            |                                                                                                    |  |
|   | Authentification     | N                          | om du responsable légal*                                                                                                    |  |
|   | ÉTAPE 4              |                            |                                                                                                    |  |
|   | Profil enfant        | G                          | nre*                                                                                                    |  |
|   | ÉTAPE 5              |                            |                                                                                                    |  |
|   | Responsable légal    | D                          | te de naissance du responsable légal                                                                                                |  |
|   | ÉTADE 4              |                            |                                                                                                    |  |
|   |                      | RETO                       | UR CRÉER MON COMPTE                                                                                                    |  |

- 2. Renseignez les informations de votre enfant le cas échéant
- 3. → Cliquez sur "Créer le compte enfant"

#### Étape 4 : Ajout du responsable légal

- 4. Ajoutez les informations du responsable légal le cas échéant (relation juridique avec l'enfant).
- **5.** Complétez les informations requises.

#### Étape 5 : Paiement et validation

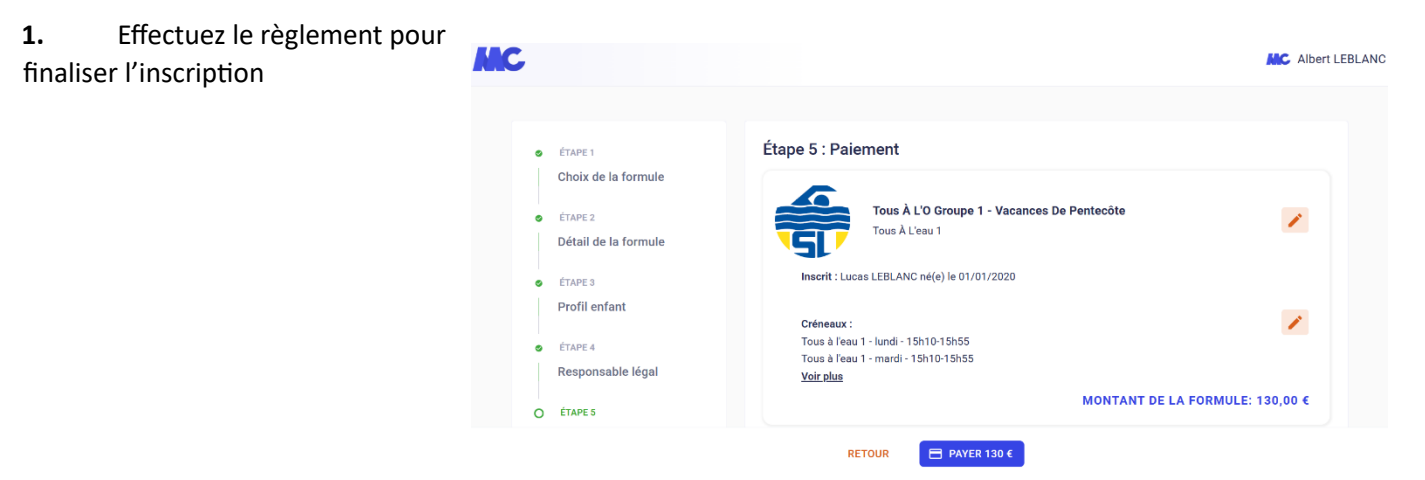

## Inscription via l'application mobile

**Guide d'Inscription sur MonClub** 

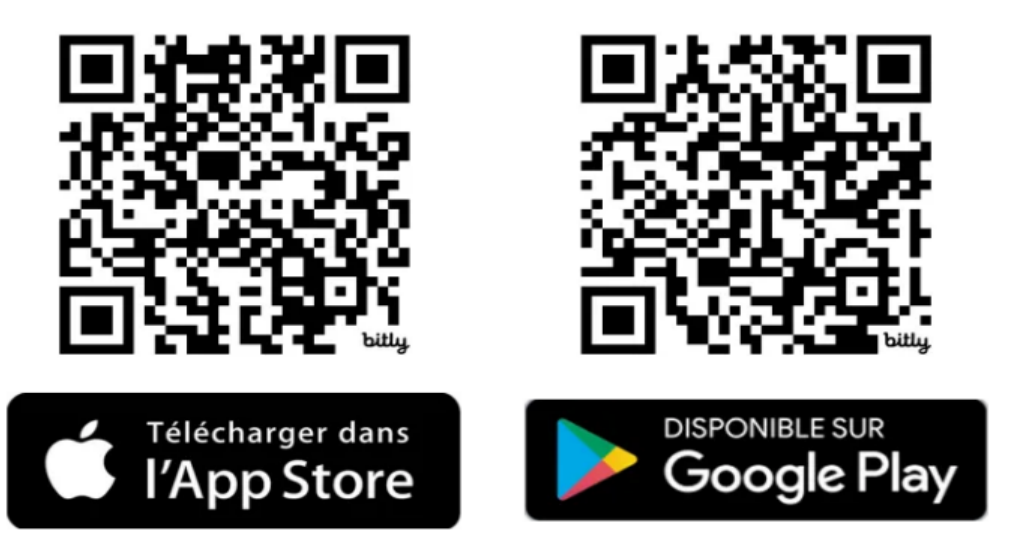

- Étape 1 : Téléchargement de l'application MonClub
- 1. Connectez-vous ou créez un compte famille si vous êtes nouveau à l'aide du code club.

## SL1919

2. Sélectionnez l'activité Natation

## Étape 2 : Ajout d'un nageur

- **1.** Depuis l'onglet **HOME**, cliquez sur votre nom.
- 2. Ajoutez un nouveau nageur (adulte ou enfant).
- **3.** Sélectionnez le groupe adapté.
- **4.** Payez en ligne via carte bancaire ou autre méthode proposée.

| P Profil TI                           | Û                    |                  |
|---------------------------------------|----------------------|------------------|
| Mes<br>adhésions                      | Ma carte<br>adhérent | Mes<br>documents |
| LES NEWS DU C<br><b>Bonjour à tou</b> | LUB 🦺<br>S !!!       |                  |
| Mes cours et év                       | énements             | Voir tout >      |
| Pages suivies<br>Club                 |                      |                  |
| Swimming<br>Luxembourg                |                      |                  |
|                                       |                      |                  |
| <b>A</b>                              | (iiii)               | 🏴 🔘              |

### ♦ Étape 3 : Validation et Confirmation

- 1. Vérifiez que toutes les informations sont correctes.
- 2. Soumettez votre inscription et attendez la confirmation du club par email.